# Pour créer votre espace il vous faut :

- Votre numéro SIRET ; si vous ne l'avez pas avec vous, vous pouvez le trouver sur ce site en rentrant votre nom et prénom : <u>http://www.societe.com/</u>

e @ www.ime

- Votre adresse mail et vos coordonnées
- Choisir un mot de passe.

# Pour commencer, vous devez vous rendre sur le site suivant :

2. Puis sur « je crée mon espace professionnel » :

## www.impots.gouv.fr

1. Cliquez sur « Professionnel » : -

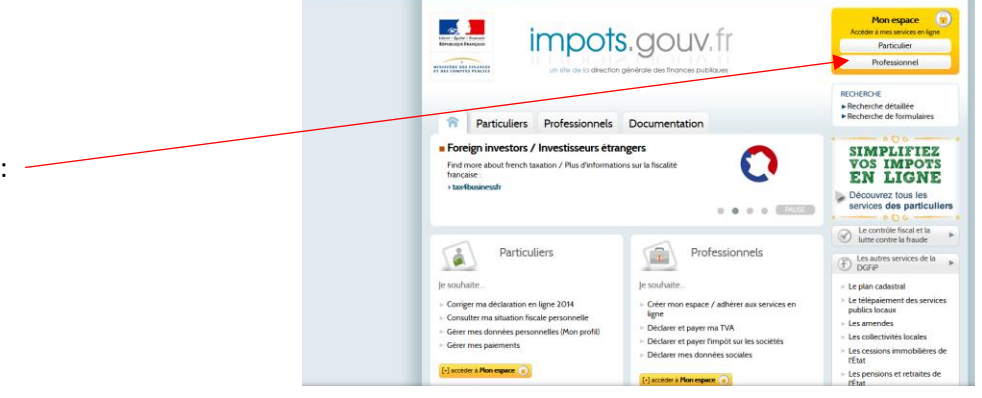

|        | impots.gouv.fr                                                                                                    |          |
|--------|----------------------------------------------------------------------------------------------------|----------|
|        |                                                                                                    | (*) Alde |
|        | J'accède avec mon mot de passe                                                                                                 |          |
|        | Adressé électionique<br>Mot de passe > Mot de passe outbié ?                                                                   |          |
|        | Plagoel : il <u>ne situat assi du code d'activation</u> mais du mot de passe que vous avez choial<br>fors de vore inscription. |          |
|        | Valider                                                                                                    |          |
|        | J'accède avec mon certificat électronique                                                                                      |          |
|        | Accéder avec mon certificat                                                                                                    |          |
|        | Même si votre certificai est encore valide, nous vous propreone d'opter des à présent<br>pour faccès avec un mot de passe.     |          |
| $\sim$ | En cas de perte, de révocation, ou d'invalidé de votre certificet, vous devez opter pour<br>faccès avec un moi de passe.       |          |
|        | » Jopte pour raccès avec un mot de passe                                                                                       |          |
|        | Je crée mon espace professionnel                                                                                               |          |
|        | ► Je crée mon espace professionnel                                                                                             |          |
|        | Je paye ma taxe foncière à partir de la référence de mon avis                                                                  |          |

🐨 C' 🚺 - impot.gouv

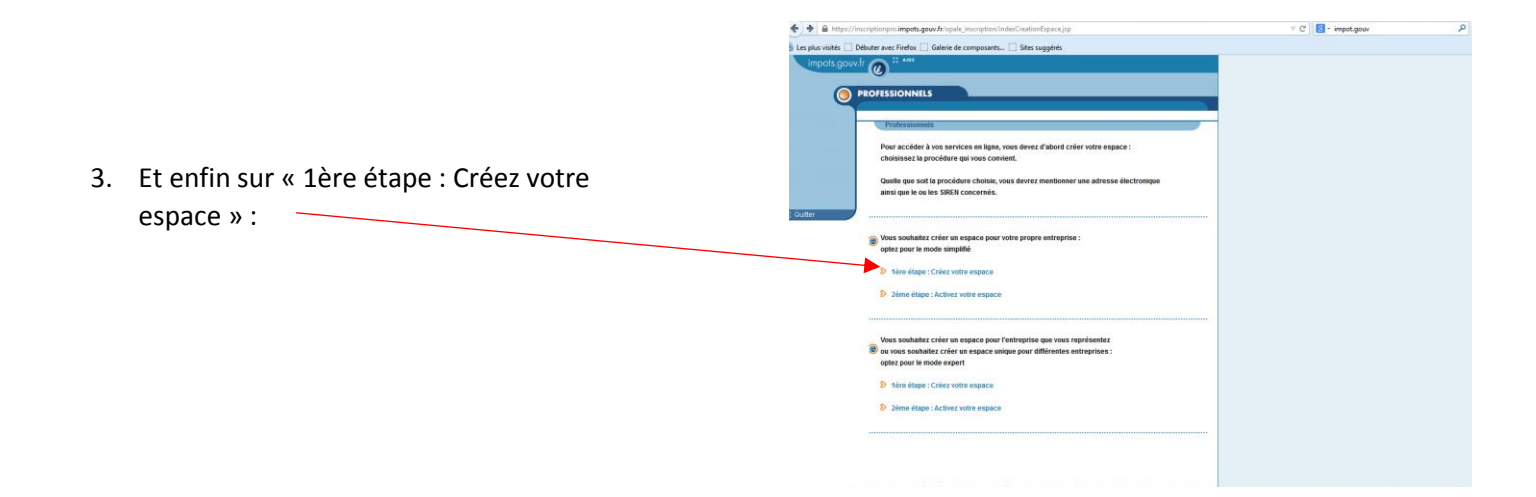

| https://inscriptionpro.impots.gouv.fr/opale_inscription/indexSansCert.jsp?typeAction=asc_pas |                                                                                                    |  |  |
|----------------------------------------------------------------------------------------------|----------------------------------------------------------------------------------------------------|--|--|
|                                                                                              | 🔊 Les plus visités 🛄 Débuter avec Firefox 🛄 Galerie de composants 🛄 Sites suggérés                                          |  |  |
|                                                                                              | impots.gouv.fr 🔊 ****                                                                                                    |  |  |
|                                                                                              |                                                                                                    |  |  |
|                                                                                              | PROFESSIONNELS                                                                                                    |  |  |
|                                                                                              | Professionnels                                                                                                    |  |  |
| 4. Vous complétez le formulaire :                                                            |                                                                                                    |  |  |
|                                                                                              | Créez votre espace                                                                                                    |  |  |
|                                                                                              |                                                                                                    |  |  |
|                                                                                              | SIREN : Valider (9 caractères)                                                                                              |  |  |
|                                                                                              | © Quitter                                                                                                    |  |  |
|                                                                                              | Auresse electrollique, not de passe                                                                                         |  |  |
|                                                                                              | Adresse électronique :<br>Important : cette adresse électronique ne pourra être utilisée que pour un seul et unique espace. |  |  |
|                                                                                              | Confirmez votre adresse                                                                                                    |  |  |
|                                                                                              | electronique :                                                                                                    |  |  |
|                                                                                              | Not de passe :                                                                                                    |  |  |
|                                                                                              | (8 caractères minimum et 20 caractères maximum. Les chiffres et les lettres sont autorisés).                                |  |  |
|                                                                                              | Confirmez votre mot de passe :                                                                                              |  |  |
|                                                                                              | Construction                                                                                                    |  |  |
|                                                                                              | Coordonnees                                                                                                    |  |  |
|                                                                                              | Monsieur v                                                                                                    |  |  |
| 5. Vous « validez » :                                                                        | Quel est votre surnom ?                                                                                                    |  |  |
|                                                                                              | (Réponse à la question de confiance)                                                                                        |  |  |
|                                                                                              | (Téléphone)                                                                                                    |  |  |
|                                                                                              |                                                                                                    |  |  |
|                                                                                              | Lire les conditions générales                                                                                               |  |  |
|                                                                                              | Je reconnais avoir pris connaissance des conditions générales et les accepte sans restriction.                              |  |  |
|                                                                                              | Modifier SIREN                                                                                                    |  |  |

6. Et voilà, il ne vous reste plus qu'à attendre le courrier du SIE !

| ( A https://inse     | criptionpro.impots.gouv.fr/opale_inscription/saisieldentifiantsPAS.do                                                                                                    |  |
|----------------------|----------------------------------------------------------------------------------------------------|--|
| Les plus visités Déb | uter avec Firefox 💭 Galerie de composants 💭 Sites suggérés                                                                                                    |  |
| impots.gouv.fr       |                                                                                                    |  |
|                      | OFESSIONNELS                                                                                                    |  |
|                      | Professionnels                                                                                                    |  |
|                      | Votre espace est maintenant créé.<br>Afin de garantir la confidentialité des informations contenues dans cet espace, vous allez recevoir<br>par courrier postal un code à usage unique qui permettra d'activer votre espace abonné. |  |
| 💥 Quitter            | Attention : ce code n'est pas un mot de passe, il doit être utilisé uniquement pour activer<br>votre espace abonné.                                                                                                    |  |
|                      | Vous disposez d'un délai de 15 jours, à compter de ce jour, pour activer votre espace.                                                                                                    |  |

OK

#### 1- Comment activer votre espace

Revenir sur le site http://www.impots.gouv.fr

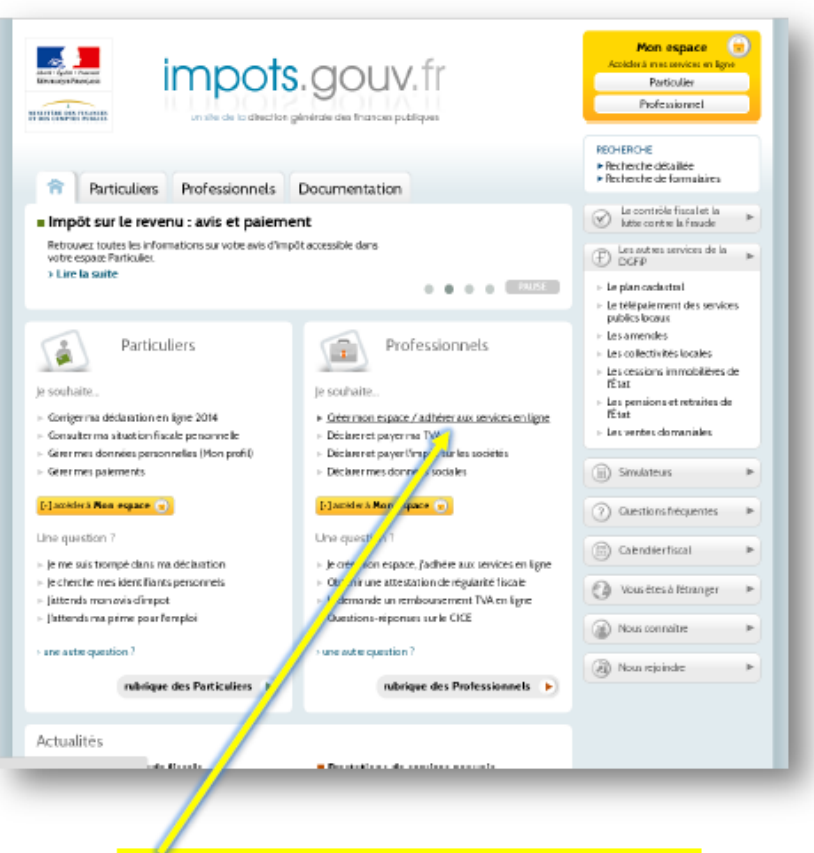

### Cliquer sur « Créer espace / adhérer aux services en ligne »

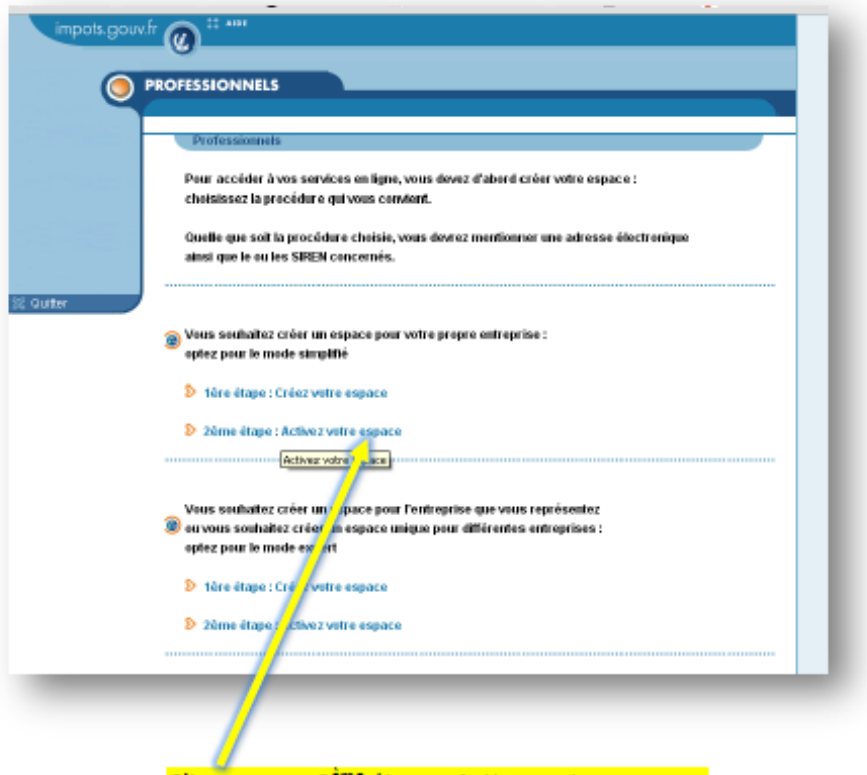

Cliquer sur « 2<sup>ème</sup> étape : Activez votre espace »

| in         | pots.gouv.fr 🕜 🗄 🛤                                                                                                    |
|------------|----------------------------------------------------------------------------------------------------|
|            | PROFESSIONNELS                                                                                                    |
|            | Professionnels                                                                                                    |
| i ⊂ Quiter | Activez votre espace abonné   Veullez saisir votre BREN, votre adresse électronique et la code d'activation que vous evez reçu par courier, en respectant les majuscules et les minuscules.   Saisissez votre SUREN (eu équivalent) :   Saisissez votre adresse électronique?   Entrez la cade d'activation :   (12 caractères)   Valider > Effacer |
| /          |                                                                                                    |
| Saisissez  | votre SIREN, votre adresse électronique ainsi que votre code d'activation                                                                                                    |
|            | puis cliquer sur «Valider »                                                                                                    |
|            | Remplir la fiche de renseignement, coordonnées bancaires,                                                                                                    |
|            | Imprimer la fiche de télérèglement.                                                                                                    |
|            | Votre compte est créé,                                                                                                    |

Vous pouvez dès maintenant consulter votre compte fiscal.